VERZIÓ 1.0

DIGITÁLIS KORMÁNYZATI ÜGYNÖKSÉG ZRT.

DKÜ Zrt.

2019.06.05.

# Moratórium alatti beszerzések adatainak feltöltése

Felhasználói útmutató

## Jogszabályi háttér

1. A 301/2018 (XII. 27.) Kormányrendelet (a továbbiakban Korm. rendelet) 30.§ szakasza alapján:

(5) A kezdő naptól számított 150. napig az érintett szervezet saját hatáskörben kizárólag a rendkívüli informatikai beszerzésre vonatkozó igénye, valamint az üzemszerű működés biztosításához szükséges informatikai beszerzésre vonatkozó igénye kielégítésére irányuló beszerzési eljárást indíthat.

(6) Az (5) bekezdéstől eltérő beszerzési igénye kielégítésére irányuló beszerzési eljárást a kezdő naptól számított 150. nap lejártáig az érintett szervezet saját hatáskörben csak a Kormány egyedi döntése alapján indíthat.

- 2. A kezdő nap az 2019. április 11., azaz a moratórium 2019. szeptember 7. éjfélkor jár le.
- 3. A moratórium alatt a szervezetek saját hatáskörben kizárólag a 2019. évi informatikai beszerzési vagy fejlesztési terveikben nem szereplő, előre nem tervezett beszerzési igényeik kielégítésére irányuló beszerzési eljárást hajthatnak végre:
  - a) rendkívüli beszerzés: az éves informatikai beszerzési vagy fejlesztési tervben nem szereplő, előre nem tervezett beszerzési igény;
  - b) üzemszerű működés biztosítása: az éves informatikai beszerzési vagy fejlesztési tervben nem szereplő, előre nem tervezett beszerzési igény, amely kritikus működési kényszer miatt jelentkezik
- 4. A szervezetek a moratórium alatt a fentiektől eltérő beszerzési igény kielégítésére irányuló beszerzéseket kizárólag a Kormány egyedi döntése alapján hajthatnak végre.
- 5. A Korm. rendelet 30. szakasza szerint:

(7) Az (5) és (6) bekezdésben foglalt esetben az érintett szervezet az informatikai beszerzési igényt, annak indokolását, a (6) bekezdésben foglalt esetben a Kormány egyedi döntését, a beszerzés eredményéről szóló döntés, valamint - ha a beszerzést követően a szerződés megkötésre került - a szerződés másolatát a Portálra a szerződéskötést, ennek hiányában az eljárás eredménytelenné nyilvánításáról vagy a szerződés megkötésének megtagadásáról hozott döntést követő tíz munkanapon belül, de legkorábban a kezdő naptól számított 60. naptól feltölti.

Azaz a moratórium alatt végrehajtott beszerzések adatait a szervezeteknek 2019. június 9-től van lehetőségük feltölteni a Portál rendszerébe.

- 6. Minden, a moratórium alatt végrehajtott beszerzést külön, a kapcsolódó dokumentumokkal együtt fel kell tölteni a Portál rendszerbe.
- 7. A továbbiakban a moratórium alatt végrehajtott beszerzések adatainak feltöltési folyamatát mutatjuk be.

INFO@DKUZRT.HU

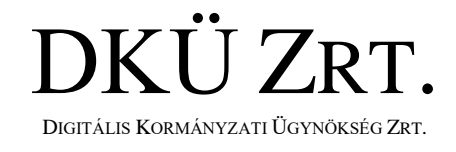

2019.06.05.

### VERZIÓ 1.0

## Az adatok feltöltésének folyamata

8. A Portálra bejelentkezett kapcsolattartó az Ügyintézés menüpont alatt találja meg a "Moratórium alatti beszerzések" gombot.

| וואם                | C THE CONTRACTOR CONTRACTOR CONTI | TRÁCIÓ HITELESÍTÉSE DOKUMEN           | TUMTÁR RIPORTOK                   | 🛆 🛷 💿 📔 or                              | <b>∂</b><br>0:14:43 |
|---------------------|----------------------------------------------------------------------------------------------------|---------------------------------------|-----------------------------------|-----------------------------------------|---------------------|
| DRU                 | Feladatkosár Beszerzési és fej                                                                                                    | lesztési tervek Aktuális informatikai | környezet Moratórium alatti besze | rzések Folyamatok Miniszteri betekintés |                     |
| Szervezeti egységem | feladatai                                                                                                    |                                       |                                   | 🗂 🍸 🔚 👌 🇮 C                             |                     |
| Felelős             | Feladat leírás                                                                                                    | Határidő                              | Szervezet                         | Terv azonosító                          |                     |
| Létrehozva          | Kerjuk valasszon  Beszerzési év                                                                                                    | Kerjuk valasszon                      |                                   |                                         |                     |
| Kérjük válasszo     | n 🔻 🕨 🛗 🗙                                                                                                    | × 🔳 Exce                              | l export                          |                                         |                     |
|                     | SÍTÁS 🔻 🕇 🗛 🗛 AZ FELADAT AZONOSÍTÓ                                                                                                    |                                       |                                   | G                                       | 21                  |

9. A "Moratórium alatti beszerzések" gombra kattintva nyílik le a felület, amelyen lehetőség van az "Új beszerzés felvitele" gombra kattintva az adatok feltöltésére.

| וואם                                                      | THE THE THE THE THE THE THE THE THE THE                    | LESÍTÉSE DOKUMENTUMTÁR                 | RIPORTOK                                | 🛆 🛷 🍥 👤 💧 🗤  |                       |  |  |
|-----------------------------------------------------------|------------------------------------------------------------|----------------------------------------|-----------------------------------------|--------------|-----------------------|--|--|
| DRU                                                       | Feladatkosár Beszerzési és fejlesztési tervek              | Aktuális informatikai környezet        | Moratórium alatti beszerzések           | Folyamatok   | Miniszteri betekintés |  |  |
| Moratórium alatti bes                                     | zerzések                                                   |                                        |                                         |              | T T 0 C I             |  |  |
| Létrehozó<br>Kérjük válasszon.                            | Szervezet<br>▼ X) Digitális Kormányzati Ügynökség Zrt. ▼ X | Beszerzés elnevezése                   | Eljárás besorolás<br>X Kérjük válasszon | ▼×           |                       |  |  |
| Indítás dátuma<br>Kérjük válasszo<br>Nincs megjeleníthető | Lezárás dátuma<br>▼ ▶ ⊞ ×) (◀ Kérjük válasszon<br>adat     | Státusz<br>▼ ▶ 聞 X Kérjük válasszc ♥ X | ( Új beszerzés felvitele                | excel export | •                     |  |  |

10. A felnyíló ablakban először a folyamat alapját leíró Tájékoztató olvasható, amely olvasás után elrejthető, a "Tájékoztató elrejtése" mezőre kattintva.

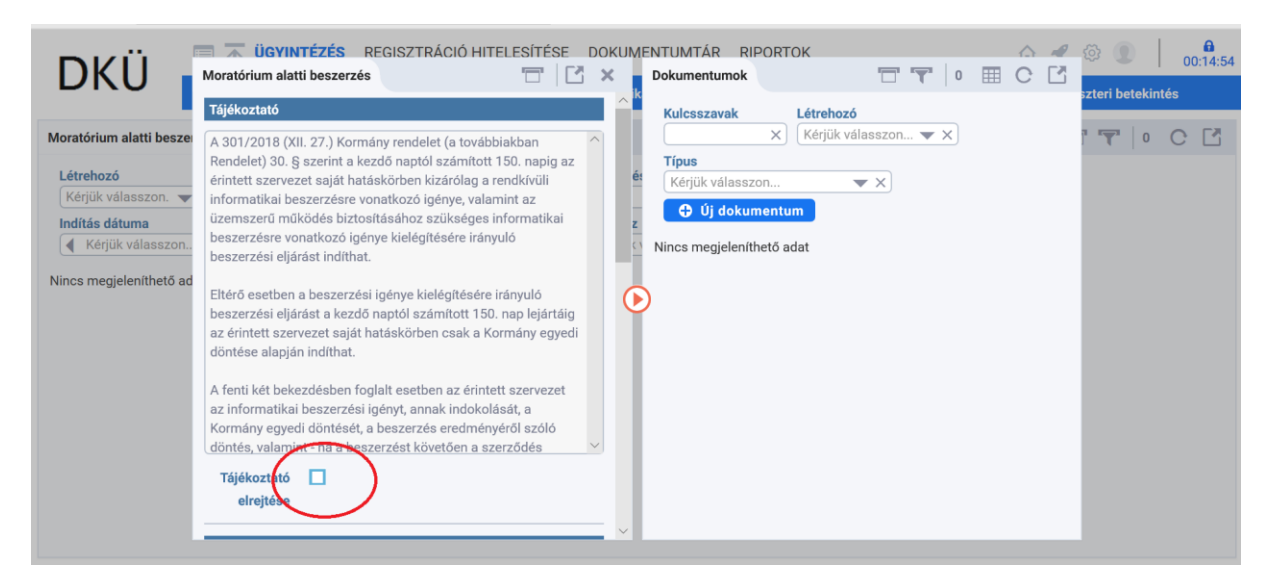

11. Ugyanezen a felületen kezdhető meg az adatok felvitele

INFO@DKUZRT.HU

ó 1.0

#### T CONTRACTOR CONTRACTOR CONTRACTOR CONTRACTOR TEACTOR CONTRACTOR CONTRACTOR CONT A 4 00-14-4 DKÜ Moratórium alatti beszerzés × 11 🗇 Dokumentumok ri hotokintés Tájékoztató Létrehozó Kulcsszavak X Kérjük válasszon... 🔻 X T 0 C C Tájékoztató 🗹 Moratórium alatti besze elrejtése Típus Létrehozó Kériük válasszon ▼×] 🕀 Új dokumentum Beszerzés adata Indítás dátuma Kérjük válasszor Beszerzés X Nincs megjeleníthető adat elnevezése Nincs megjeleníthető ad Eljárás Kérjük válasszon. ▼ × Ì besorolása A beszerzés rövid indoklása Kormány Kérjük válasszon ▼ × egyedi döntés van? 🕜 Indítás × 🟥

12. Az adatlap kitöltés közben a "Mentés" gombra kattintva piszkozatban elmenthető

| DIVÜ                    | 🔲 🛣 ÜGYIN        | TÉZÉS REGISZTRÁC  | IÓ HITELESÍTÉSE DOK | KUMENTUMTÁ | R RIPORT       | OK              |       | C C | - 19 | \$ <b>1</b>   | 00   |
|-------------------------|------------------|-------------------|---------------------|------------|----------------|-----------------|-------|-----|------|---------------|------|
| DKU 🛛                   | Moratórium alatt | ti beszerzés      | 🔁 🖸 🗙               | Dokumen    | tumok          |                 | 0     | I C |      |               |      |
|                         | Indítás          | ··                | × ***               | ^ k        | augh           | Látrobonó       |       |     |      | szteri beteki | ntés |
| Moratórium alatti besze | dátuma           |                   |                     | Kuicssz    | X              | Kérjük válasszo | n 🔻 X |     |      | 1             | С    |
| l átach an á            | Eredményes-      | Kérjük válasszon  | <b>•</b> ×          | Típus      |                |                 |       |     |      |               |      |
| Letrenozo               | e a              |                   |                     | Kérjük     | válasszon      | ▼×              |       |     |      |               |      |
|                         | beszerzés?       |                   |                     | 🕀 Ú        | dokumentu      | Im              |       |     |      |               |      |
| Indítás dátuma          | Szerződés        | Kériük válasszon  |                     | z          |                |                 |       |     |      |               |      |
| Kerjuk valasszon        | vagy             | Refjuit Fuld00201 | • •                 | O Nincs me | gjeleníthető a | idat            |       |     |      |               |      |
| SZTÉS LÉTREHOZÓ         | megrendelés?     |                   |                     | 1.14       |                |                 |       |     |      | LÁS           | ABE  |
| ztés DKÜ Ügyinté        |                  |                   |                     |            |                |                 |       |     |      |               |      |
|                         | Nettó összeg     |                   | ×                   |            |                |                 |       |     |      |               |      |
|                         | Döntés a         | Kérjük válasszon  | ▼ ×                 |            |                |                 |       |     |      |               |      |
|                         | szerződéskötés   |                   |                     |            |                |                 |       |     |      |               |      |
|                         | megtagadásáról   | ?                 |                     |            |                |                 |       |     |      |               |      |
|                         | 0                |                   |                     |            |                |                 |       |     |      |               |      |
|                         |                  |                   |                     |            |                |                 |       |     |      |               |      |
|                         | Benvúitás        |                   |                     |            |                |                 |       |     |      |               |      |
| (                       | benyajtas        |                   |                     |            |                |                 |       |     |      |               |      |
|                         | 🧭 Mentés         | 😣 Mégsem          |                     |            |                |                 |       |     |      |               |      |
|                         | $\smile$         | _                 |                     | $\sim$     | _              |                 | _     | _   | _    |               |      |

13. Az adatok feltöltésével párhuzamosan a beszerzés dokumentációját is fel kell tölteni

2019.06.05.

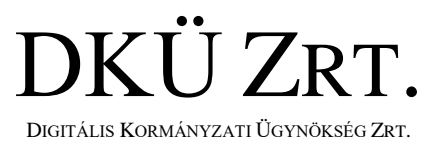

VERZIÓ 1.0

| τό 1.0                  |                   | DIGITIE                               | Condition Internet Con | HORDEG EKI.                            | 2010 06 05        |
|-------------------------|-------------------|---------------------------------------|------------------------|----------------------------------------|-------------------|
| 01.0                    |                   |                                       |                        |                                        | 2019.00.05.       |
| DKÜ 🖌                   | Moratórium alatti | TÉZÉS REGISZTRÁCIÓ HIT<br>i beszerzés |                        | NTUMTÁR RIPORTOK                       |                   |
|                         | Indítás           |                                       | × 🗰 🔿 🕅                | Kulcsszavak Létrehozó                  | szteri betekintés |
| Moratórium alatti besze | dátuma            |                                       |                        | Kérjük válasszon 🔻                     | × 1 C             |
|                         | Eredményes-       | Kérjük válasszon                      | <b>•</b> ×             | Típus                                  |                   |
| Létrehozó               | e a               |                                       | ét                     | Kérjük válasszon 🔹 🗙                   |                   |
|                         | beszerzés?        |                                       |                        | 🗘 Új dokumentum                        |                   |
| Kériük válasszon        | Szerződés         | Kérjük válasszon                      | ××                     | N Beszerzési igény és annak indoklása  |                   |
|                         | vagy              |                                       |                        | Döntés a beszerzésről                  |                   |
| SZTÉS LÉTREHOZÓ         | megrendelés?      |                                       |                        | Szerződés másolat                      | DLÁS A            |
| ztés DKÜ Ügyinte        | Nettó összeg      |                                       |                        | Eredménytelenné nyilvánító döntés      |                   |
|                         | Diatio            | Máriök válesezez                      |                        | Kormány egyedi döntése                 |                   |
|                         | Dontes a          | Kerjuk valasszon                      |                        | Döntés a szerződéskötés megtagadásáról |                   |
|                         | megtagadásáróla   | ?                                     |                        |                                        |                   |
|                         | 0                 |                                       |                        |                                        |                   |
|                         |                   |                                       |                        |                                        |                   |
|                         | Benvúitás         |                                       |                        |                                        |                   |
|                         | Denyajtas         |                                       |                        |                                        |                   |

DKÜ ZRT.

DIGITÁLIS KORMÁNYZATI ÜGYNÖKSÉG ZRT.

14. A feltöltendő dokumentumokat a Kapcsolattartó gépéről kell kiválasztani, majd mentés előtt
 – amennyiben szükségesnek tartja - kulcsszavakkal ellátni.

| DIZÜ                    | 📼 🛣 ÜGYINT        | <b>FÉZÉS</b> | REGISZTRÁCIÓ HIT | ELESÍTÉSE DOKU | MENTUMTÁR RIF     | PORTOK              |            |     | 5 1 | \$ <b>1</b>    | 00.1  |
|-------------------------|-------------------|--------------|------------------|----------------|-------------------|---------------------|------------|-----|-----|----------------|-------|
| DKU I                   | Moratórium alatti | i beszerz    | és -             | 🔁 🖸 🗙          | Dokumentumok      |                     | 0          | ⊞ ( |     |                | 00.1  |
|                         | Indítás           |              | _                | × 🟥 ^          | ik<br>Kulasananah | I átrahan í         |            |     |     | szteri betekin | ités  |
| Moratórium alatti besze | dátuma            |              |                  |                | KUICSSZAVAK       | X Kérjük válasszon. | <b>v</b> X |     |     | r 🕎   1        | С [   |
| Látrahaná               | Eredményes-       | Kérjük       |                  | _ v]           | Tínun             |                     |            |     |     |                |       |
| Kérijik válasszon       | e a               |              | Uj dokumentum    |                |                   |                     |            |     |     |                |       |
| Indítás dátuma          | beszerzés?        |              | Dokumentum       |                |                   | •×                  |            |     |     |                |       |
| Kérjük válasszon        | Szerződés         | Kérjük       | Kulcsszavak      |                |                   |                     |            |     |     |                |       |
|                         | vagy              |              |                  |                |                   |                     |            |     |     |                |       |
| ESZTÉS LÉTREHOZÓ        | megrendelés?      |              |                  |                |                   |                     |            |     |     | ILÁS           | A BES |
| ztés DKÜ Ügyinte        | Nettó összeg      |              | 🔗 Mentés 🛛 🔇     | Mégsem         |                   |                     |            |     |     |                |       |
|                         | Döntés a          | Kérjük       |                  |                |                   |                     |            |     |     |                |       |
|                         | szerződéskötés    |              |                  |                |                   |                     |            |     |     |                |       |
|                         | megtagadásáról?   | ?            |                  |                |                   |                     |            |     |     |                |       |
|                         | 0                 |              |                  |                |                   |                     |            |     |     |                |       |
|                         |                   |              |                  |                |                   |                     |            |     |     |                |       |
|                         | Benyújtás         |              |                  |                |                   |                     |            |     |     |                |       |
|                         | 🔗 Mentés          | <b>⊗</b> M   | gsem             |                |                   |                     |            |     |     |                |       |

15. A feltöltött dokumentum kártyája megjelenik az adatlapon (piros nyíl), a dokumentum letölthető – felhő ikon - és az előnézete is megtekinthető – szem ikon - (zöld körrel jelezve)

| DKU                     | Moratórium alat | tti beszerzés    | = C ×       | Dokumentumok        | T T 1         | C 🖸 |                  |
|-------------------------|-----------------|------------------|-------------|---------------------|---------------|-----|------------------|
|                         | Indítás         | ··               | × 🗰 \land 🖺 | Kulcsszavak Létreho | zó            |     | szteri betekinte |
| Moratórium alatti besze | dátuma          |                  |             | × Kérjük            | válasszon 🔻 🗙 |     | 1 1 (            |
|                         | Eredményes-     | Kérjük válasszon | <b>•</b> ×  | Típus               |               |     |                  |
| Létrehozó               | e a             |                  | é           | Kérjük válasszon    | ▼ X           |     |                  |
| Kérjük válasszon. 🔻     | beszerzés?      |                  |             | Új dokumentum       |               |     |                  |
| Indítás dátuma          |                 | (                | z           |                     |               |     |                  |
| Kérjük válasszon.       | Szerződés       | Kérjük válasszon | ▼ × (1      |                     |               |     |                  |
|                         | vagy            |                  |             | Kormány egyedi      | d 🖉           |     | . 10             |
| SZTES LETREHUZO         | megrendelés?    |                  | (F          | PDF                 |               |     | JLAS             |
| ztés DKU Ugyinte        | Nettó összeg    |                  | X           | V.1 A DKÜ Ügyintéző | 51            |     |                  |
|                         | Döntés a        | Kérjük válasszon | ▼ ×         |                     |               | •   |                  |
|                         | szerződéskötés  | 3                |             | ΨΨ                  |               |     |                  |
|                         | megtagadásáró   | l?               |             |                     |               |     |                  |
|                         | 0               |                  |             |                     |               |     |                  |
|                         | Benyújtás       |                  |             |                     |               |     |                  |
|                         | Mentés          | 😣 Mégsem         |             |                     |               |     |                  |

DKÜ ZRT.

DIGITÁLIS KORMÁNYZATI ÜGYNÖKSÉG ZRT.

16. Az adatlap benyújtásához a "Benyújtás" mezőre kell kattintani, majd a mentés gombra. Ezzel az adatlap, a feltöltött dokumentumokkal együtt, benyújtottá válik.

| )KU 🔒                | Moratórium alatti | beszerzés        | T C ×      | Dokumentumok 🗇 🐨 1 🎛 C |                   |
|----------------------|-------------------|------------------|------------|------------------------|-------------------|
|                      | Indítás           |                  | × 🟥 🔺      | Kulosszawak Látrahozá  | szteri betekintes |
| atórium alatti besze | dátuma            |                  |            | × Kérjük válasszon ▼ × | TT   1 C          |
|                      | Eredményes-       | Kérjük válasszon | ▼ ×)       | Típus                  |                   |
| trehozó              | ea                |                  | é          | Kérjük válasszon 🔻 🗙   |                   |
| erjuk valasszon. 🔻   | beszerzés?        |                  |            | 🗘 Új dokumentum        |                   |
| lítás dátuma         |                   | Care test and    | z          |                        |                   |
| Kérjük válasszon     | Szerződés         | Kérjúk válasszon | × ×        |                        |                   |
|                      | vagy              |                  |            | meghatalmazas_intez    |                   |
| ES LETREHOZC         | megrendelés?      |                  | ( C        | PDF                    | DLAS A B          |
| DKÜ Ügyinte          | Nettó összeg      |                  | ×          | v.1 A DKÜ Ügyintéző 1  |                   |
|                      | Döntés a          | Kérjük válasszon | <b>*</b> × |                        |                   |
|                      | szerződéskötés    |                  |            | · · ·                  |                   |
|                      | megtagadásáról?   | •                |            |                        |                   |
|                      | 0                 |                  |            |                        |                   |
|                      |                   |                  |            |                        |                   |
|                      | Benyújtás         |                  |            |                        |                   |
|                      |                   |                  |            |                        |                   |
|                      | Mentes            | & Megsem         | 24         |                        |                   |
|                      |                   |                  |            |                        |                   |

- 17. A DKÜ elvégzi az adatlap ellenőrzését.
- 18. A Korm. rendelet 30. § alapján:

VERZIÓ 1.0

(8) Semmis az a beszerzési igény kielégítését szolgáló szerződés, amely az (5) vagy (6) bekezdésbe ütközik.

19. Ha kérdése van, írjon a <u>help@dkuzrt.hu</u> e-mail címre!

INFO@DKUZRT.HU

2019.06.05.